## Panduan Pengisian/Pengambilam KRS

1. Login ke akad.uimedan.ac.id

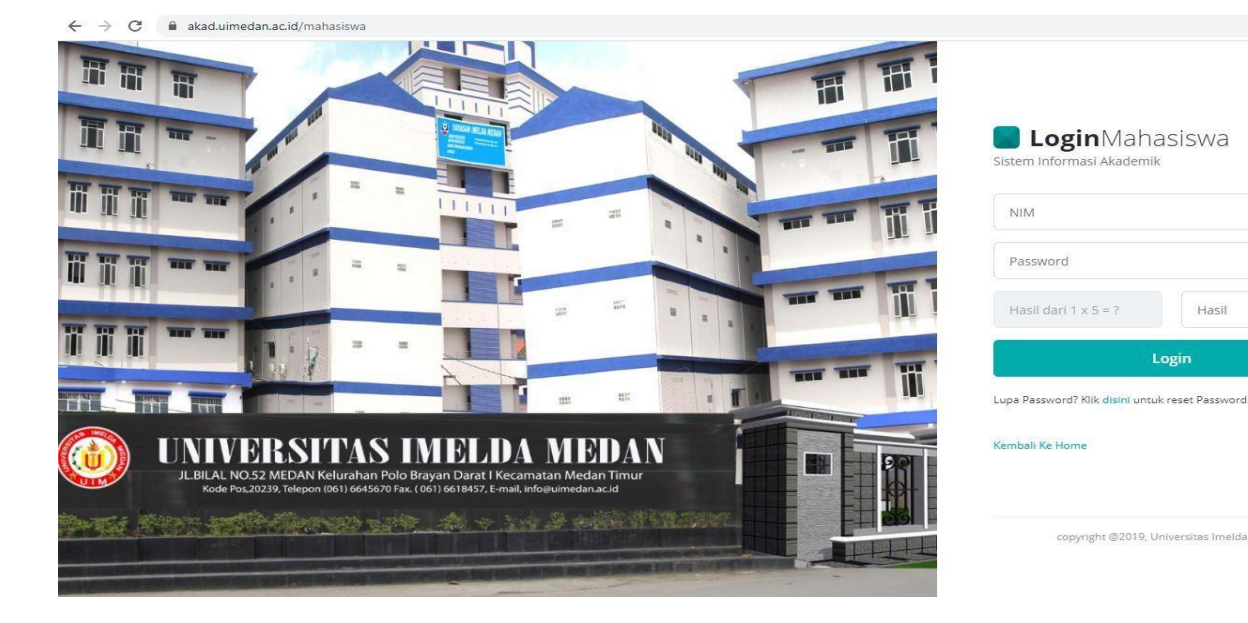

- 2. Pilih menu KRS baru
  - Klik ambil KRS semester ini

| SIAKAD UNIV.IM                                                                    | ELDA                                       |                                                                             |                                                                    |                                         |                                        |                               |                  | 2020                 | 2021 Gampt ( SURVAY   |
|-----------------------------------------------------------------------------------|--------------------------------------------|-----------------------------------------------------------------------------|--------------------------------------------------------------------|-----------------------------------------|----------------------------------------|-------------------------------|------------------|----------------------|-----------------------|
| IKMAYADI ><br>Indefend<br>SHANAYI<br>SEKAN DAN IMPORIMASI<br>SEKATAN<br>Nun Akite | Kartu Re<br>Selamat<br>Syarat p<br>Untuk M | encana Studi<br>! Anda sudah bis<br>engambilan KRS kli<br>lengambil KRS kli | a mengambil KRS Se<br>semester ini adalah t<br>k menu yang disebel | mester ini<br>agihan sem<br>ah kanan (A | ester lalu wajib lu<br>mbil KRS Semest | ınas 100%<br>er Ini), Kemudia | n klik Tombol Am | bil untuk pengambi   | x<br>ilan mata kuliah |
|                                                                                   |                                            |                                                                             | KR5 Semester Ini                                                   |                                         | 2                                      |                               | Am               | sil KRS Semester Ini |                       |
|                                                                                   | No                                         | Kode MK                                                                     | Nama MK                                                            | SKS                                     | Secretar                               | Keles                         | jadwal           | Juan PA              | Aksi                  |
| KRS Baru                                                                          |                                            |                                                                             |                                                                    |                                         | Belum A                                | mbil KRS                      |                  |                      |                       |
|                                                                                   | Total SKS                                  |                                                                             |                                                                    |                                         |                                        |                               |                  |                      |                       |
|                                                                                   | 1 - 1                                      |                                                                             |                                                                    |                                         |                                        |                               |                  |                      |                       |
|                                                                                   |                                            |                                                                             |                                                                    |                                         |                                        |                               |                  |                      |                       |
| COSEN PRODI                                                                       |                                            |                                                                             |                                                                    |                                         | KRS Semester F                         | ni Yang Di Tolak              |                  |                      |                       |
| AVANAN >                                                                          | No                                         | Kode MK                                                                     | Name MK                                                            |                                         | SHS                                    | Semester                      | Kelas            | jadiwal              | Status                |
| 6                                                                                 |                                            |                                                                             |                                                                    |                                         | Belum Ada KR                           | S Yang Ditolek                |                  |                      |                       |
|                                                                                   | Total SKS                                  |                                                                             |                                                                    |                                         | 0                                      |                               |                  |                      |                       |
|                                                                                   | -                                          |                                                                             |                                                                    |                                         |                                        |                               |                  |                      |                       |
|                                                                                   |                                            |                                                                             |                                                                    |                                         |                                        |                               |                  |                      |                       |
|                                                                                   |                                            |                                                                             |                                                                    |                                         |                                        |                               |                  |                      |                       |
|                                                                                   |                                            |                                                                             |                                                                    |                                         |                                        |                               |                  |                      |                       |
|                                                                                   |                                            |                                                                             |                                                                    |                                         |                                        |                               |                  |                      |                       |

3. Ambil matakuliah semester ini sesuai semester dan kelas

| SIAKAD UNIV.IMEL                                                                             | DA                               |                                                         |                                                                                                    |                       |                 |             | 2020/2021 Ganjil               | -<br>I SUKMAYAE |
|----------------------------------------------------------------------------------------------|----------------------------------|---------------------------------------------------------|----------------------------------------------------------------------------------------------------|-----------------------|-----------------|-------------|--------------------------------|-----------------|
|                                                                                              | Kartu                            | Rencan                                                  | a Studi                                                                                                    |                       |                 |             |                                |                 |
| SUKMAYADI ><br>Mahasiswa<br>913462033<br>VEREKAM DAN INFORMASI<br>KESEHATAN<br>Tahun Aktif : | Selan<br>Syara<br>Untul<br>penga | n <b>at! Anda</b><br>t pengamb<br>< Mengam<br>ambilan m | sudah bisa mengambil KRS Semester ini<br>bilan KRS semester ini adalah tagihan semester lalu wajib<br>bil KRS klik menu yang disebelah kanan (Ambil KRS Semes<br>ata kuliah | lunas 1(<br>ter Ini), | 00%<br>Kemudiar | n klik To   | mbol Ambil untu                | x<br>ık         |
|                                                                                              |                                  |                                                         |                                                                                                    |                       |                 |             |                                |                 |
| Nome                                                                                         |                                  |                                                         | KRS Semester Ini                                                                                                    |                       | Ап              | bil KRS Ser | nester Ini                     |                 |
| UMUM >                                                                                       |                                  |                                                         |                                                                                                    |                       |                 |             |                                |                 |
| KARTU STUDI >                                                                                | No                               | Kode MK                                                 | Nama MK                                                                                                    | SKS                   | Semester        | Kelas       | Jadwal                         | Aksi            |
| KKS Baru<br>Silabus & Materi Kuliah                                                          | 1                                | RMIK<br>2063                                            | FARMAKOLOGI                                                                                                    | 2                     | 3               | A           | Jumat, 09:00:00 -<br>12:00:00  | Ambil           |
|                                                                                              | 2                                | RMIK 301                                                | KODEFIKASI TERKAIT SISTEM PENGINDERAAN, SYARAF DAN GANGGUAN JIWA<br>DAN P                                                                                                   | 3                     | 3               | A           | Selasa, 09:00:00 -<br>11:00:00 | Ambil           |
| REUANGAN/ TAGIHAN<br>DOSEN PRODI                                                             | 3                                | RMIK 302                                                | DESAIN DAN MANAJEMEN FORMULIR                                                                                                    | 2                     | 3               | A           | Senin, 13:00:00                | c00 Ambil       |
|                                                                                              | 4                                | RMIK 303                                                | ORGANISASI DAN MANAJEMEN                                                                                                    | 2                     | 3               | A           | Senin, 13:0 16:00              | 0:00 Ambil      |
| Repository Materi                                                                            | 5                                | RMIK 304                                                | SISTEM MANAJEMEN MUTU                                                                                                    | 2                     | 3               | A           | Rabu, 08:00:00 - 12:00         | ):00 Ambil      |
| ×                                                                                            | 6                                | RMIK 305                                                | STATISTIK FASYANKES                                                                                                    | 3                     | 3               | A           | Sabtu, 08:00:00 -<br>12:04:00  | Ambil           |
|                                                                                              | 7                                | RMIK 306                                                | ALGORITMA DAN PEMROGRAMAN                                                                                                    | 2                     | 3               | A           | Kamis, 08:00:00 -<br>11:00:00  | Ambil           |
|                                                                                              | 8                                | RMIK 308                                                | PRAKTIK KERJA LAPANGAN 2                                                                                                    | 3                     | 3               | A           | Senin, 08:00:00 - 12:00        | 0:00 Ambil      |

4. Pastikan matakuliah yang diambil sudah sesuai. Klik Ok

| SIAKAD UNIV.I                                                 | MELDA | 5              |                          |                                                                                                |               |          |              | 2020/2021 Ganjil               | -<br>I I SUKMAYADI<br>- |
|---------------------------------------------------------------|-------|----------------|--------------------------|------------------------------------------------------------------------------------------------|---------------|----------|--------------|--------------------------------|-------------------------|
|                                                               |       | Kartu          | Rencan                   | a Studi                                                                                        |               |          |              |                                |                         |
| SUKMAYADI<br>Mahasiswa<br>1913462033<br>PEREKAM DAN INFORMASI | `     | Selam<br>Svara | nat! Anda :<br>t pengamb | sudah bisa mengambil KRS Semester ini<br>vilan KRS semester ini adalah tagihan semester lalu w | aiib lunas 10 | 00%      |              |                                | ×                       |
| KESEHATAN<br>Tahun Aktif :                                    | 14    | Untuk<br>penga | Mengaml<br>mbilan m      | bil KRS klik menu yang disebelah kanan (Ambil KRS Se<br>ata kuliah                             | emester Ini), | Kemudian | ı klik Tor   | nbol Ambil untu                | k                       |
| Menu                                                          |       |                |                          | Anda Yakin Akan Mengambil Mata Kuliah Ini ?                                                    |               |          |              |                                |                         |
| A HOME                                                        |       |                |                          | KRS Semester I                                                                                 |               | Am       | bil KRS Seme | ester Ini                      |                         |
| 🖽 имим                                                        | 2     |                | _                        | Oke Batal                                                                                      |               |          |              |                                |                         |
| 🖺 KARTU STUDI                                                 | ×.    | No             | Kode MK                  | Nama MK                                                                                        | SKS           | Semester | Kelas        | ladwal                         | Aksi                    |
| 📔 KRS Baru                                                    |       |                | DAUK                     |                                                                                                | 2             | -        | •            |                                |                         |
| 🖺 Silabus & Materi Kuliah                                     |       | 1              | 2063                     | PARMAROLOGI                                                                                    | 2             | 3        | A            | 12:00:00                       | Ambil                   |
| UJIAN                                                         |       | 2              | RMIK 301                 | KODEFIKASI TERKAIT SISTEM PENGINDERAAN<br>DAN P                                                | VA 3          | 3        | A            | Selasa, 09:00:00 -<br>11:00:00 | Ambil                   |
| 🔹 DOSEN PRODI                                                 |       | 3              | RMIK 302                 | DESAIN DAN MANAJEMEN FORMULIR                                                                  | 2             | 3        | A            | Senin, 13:00:00 - 16:00:       | 00 Ambil                |
| 🖺 LAYANAN                                                     | >     | 4              | RMIK 303                 | ORGANISASI DAN MANAJEMEN                                                                       | 2             | 3        | A            | Senin, 13:00:00 - 16:00:       | 00 Ambil                |
| Repository Materi                                             |       | 5              | RMIK 304                 | SISTEM MANAJEMEN MUTU                                                                          | 2             | 3        | A            | Rabu, 08:00:00 - 12:00:        | 00 Ambil                |
|                                                               | «     | 6              | RMIK 305                 | STATISTIK FASYANKES                                                                            | 3             | 3        | A            | Sabtu, 08:00:00 -<br>12:04:00  | Ambil                   |
|                                                               |       | 7              | RMIK 306                 | ALGORITMA DAN PEMROGRAMAN                                                                      | 2             | 3        | A            | Kamis, 08:00:00 -<br>11:00:00  | Ambil                   |
|                                                               |       | 8              | RMIK 308                 | PRAKTIK KERJA LAPANGAN 2                                                                       | 3             | 3        | A            | Senin, 08:00:00 - 12:00:       | 00 Ambil                |

## 5. Matakuliah sudah diambil.

| SIAKAD UNIV.IME                                                                                                    | LDA                |                                                  |                                                            |                                                                                                    |                     |                |             | 2020/2021 Ganjil               | -<br>I SUKMAYADI <del>-</del> |
|----------------------------------------------------------------------------------------------------|--------------------|--------------------------------------------------|------------------------------------------------------------|----------------------------------------------------------------------------------------------------|---------------------|----------------|-------------|--------------------------------|-------------------------------|
|                                                                                                    | Kart               | u Renca                                          | ana Studi                                                  |                                                                                                    |                     |                |             |                                | ٦                             |
| SUKMAYADI<br>Mahasiswa<br>1913462033<br>PEREKAM DAN INFORMASI<br>KESEHATAN<br>Tahun Aktif                                                                                                    | Sela<br>Sya<br>Unt | a <mark>mat! And</mark><br>rat penga<br>uk Menga | <mark>la sudah bis</mark><br>mbilan KRS s<br>mbil KRS klil | a <mark>mengambil KRS Semester ini</mark><br>semester ini adalah tagihan semester lalu wajib lu<br>k menu yang disebelah kanan (Ambil KRS Semeste | inas 10<br>er Ini), | 0%<br>Kemudian | klik To     | mbol Ambil untuk               | ×                             |
| Menu                                                                                                    | per                | gambilan                                         | mata kuliah                                                | ~                                                                                                    |                     |                |             |                                |                               |
| ★ HOME Image: Mome and Mome and Mome |                    |                                                  |                                                            | $\checkmark$                                                                                                    |                     | Am             | bil KRS Sem | iester Ini                     |                               |
| KARTU STUDI >                                                                                                    | No                 | Kode                                             | мк N                                                       |                                                                                                    |                     |                | Pe          | ersetujuan PA                  | Aksi                          |
| KRS Baru                                                                                                    | 1                  | RMIK                                             | 2063 F/                                                    | Selamat!                                                                                                    | :00                 | - 12:00:00     | м           | enunggu Konfirmasi             | 0                             |
| Silabus & Materi Kuliah                                                                                                    | То                 | tal SKS                                          |                                                            | Mata Kuliah FARMAKOLOGI Berhasil Diambil                                                                                                    |                     |                |             |                                |                               |
| KEUANGAN/ TAGIHAN                                                                                                    |                    |                                                  |                                                            | _                                                                                                    |                     |                |             |                                |                               |
| 😩 DOSEN PRODI                                                                                                    |                    |                                                  | _                                                          | ок                                                                                                    |                     |                |             |                                |                               |
| 🔓 LAYANAN 🔷 🗧                                                                                                    |                    |                                                  |                                                            | KKS Semester Ini Yang Di Ir                                                                                                    |                     |                |             |                                |                               |
| Repository Materi                                                                                                    | No                 | Kode<br>MK                                       | Nama MK                                                    | Ī                                                                                                    | SKS                 | Semester       | Kelas       | jadwal                         | Status                        |
|                                                                                                    | 1                  | 356                                              | FARMAKOLO                                                  | IGI                                                                                                    | 2                   | 3              | A           | Jumat, 09:00:00 - 12:00:0      | 00 Ditolak                    |
|                                                                                                    | 2                  | 397                                              | KODEFIKASI<br>P                                            | TERKAIT SISTEM PENGINDERAAN, SYARAF DAN GANGGUAN JIWA DA.                                                                                         | 3                   | 3              | A           | Selasa, 09:00:00 -<br>11:00:00 | Ditolak                       |
|                                                                                                    | 3                  | 398                                              | DESAIN DAN                                                 | MANAJEMEN FORMULIR                                                                                                    | 2                   | 3              | A           | Senin, 13:00:00 - 16:00:0      | 0 Ditolak                     |

6. Ulangi Klik ambil KRS dan pilih semua matakuliah sampai selesai sesuai jadwal disemester ini

| SIAKAD UNIV.IMEL                                                                             | DA                               |                                                                                                    |                                |              |                 |                 |            |          |            |             | 2020/2021 Ganjil               | SUKMAYADI 🗸  |
|----------------------------------------------------------------------------------------------|----------------------------------|----------------------------------------------------------------------------------------------------|--------------------------------|--------------|-----------------|-----------------|------------|----------|------------|-------------|--------------------------------|--------------|
|                                                                                              | Kartu                            | Renca                                                                                                    | na Studi                       |              |                 |                 |            |          |            |             |                                | C            |
| SUKMAYADI<br>Mahasiswa<br>1913/86/2033<br>PEREKAM DAN INFORMASI<br>KESEHATAN<br>Tahun Aktif: | Selan<br>Syara<br>Untul<br>penga | <mark>Selamat! Anda sudah bisa mengambil KRS Semester ini</mark><br>Syarat pengambilan KRS semester ini adalah tagihan semester lalu wajib lunas 100%<br>Untuk Mengambil KRS klik menu yang disebelah kanan (Ambil KRS Semester Ini), Kemudian klik Tombol Ambil<br>pengambilan mata kuliah |                                |              |                 |                 |            |          |            |             |                                |              |
| Menu                                                                                         |                                  |                                                                                                    |                                |              |                 |                 | _          | _        |            |             |                                |              |
|                                                                                              |                                  |                                                                                                    | KRS Semester I                 | ni           |                 |                 |            |          | Am         | bil KRS Sen | nester Ini                     |              |
| 🖹 KARTU STUDI 💦 👌                                                                            | No                               | Kode M                                                                                                    | K Nama MK                      | SKS          | Semester        | Kelas           | Jadwal     |          |            | -4          | arsetujuan PA                  | Aksi         |
| 📔 KRS Baru                                                                                   | 1                                | RMIK 2                                                                                                    | 063 FARMAKOLOGI                | 2            | 3               | A               | lumat.     | 09:00:00 | - 12:00:00 |             | enunggu Konfirmasi             |              |
| 📄 Silabus & Materi Kuliah                                                                    |                                  |                                                                                                    |                                |              |                 |                 | ,,         |          |            | - 1         |                                | -            |
| 🖹 UJIAN                                                                                      | Total                            | SKS                                                                                                    |                                | 2            | 🕀 Cetak KRS     |                 |            |          |            | -1          |                                |              |
| KEUANGAN/ TAGIHAN                                                                            |                                  |                                                                                                    |                                |              |                 |                 |            |          |            | _           |                                |              |
| DOSEN PRODI                                                                                  |                                  |                                                                                                    |                                |              | KRS S           | emester Ini Yan | g Di Tolak |          |            |             |                                |              |
| E LATANAN Z                                                                                  |                                  |                                                                                                    |                                |              |                 |                 |            |          |            |             | -                              |              |
| <ul> <li>Repository Match</li> <li>«</li> </ul>                                              | No                               | Kode<br>MK                                                                                                    | Nama MK                        |              |                 |                 |            | SKS      | Semester   | Kelas       | Jadwal                         | Status       |
|                                                                                              | 1                                | 356                                                                                                    | FARMAKOLOGI                    |              |                 |                 |            | 2        | 3          | A           | Jumat, 09:00:00 - 12:0         | 0:00 Ditolak |
|                                                                                              | 2                                | 397                                                                                                    | KODEFIKASI TERKAIT SISTEN<br>P | I PENGINDER/ | AAN, SYARAF DAN | GANGGUAN JIV    | VA DAN     | 3        | 3          | A           | Selasa, 09:00:00 -<br>11:00:00 | Ditolak      |
|                                                                                              | 3                                | 398                                                                                                    | DESAIN DAN MANAJEMEN F         | ORMULIR      |                 |                 |            | 2        | 3          | A           | Senin, 13:00:00 - 16:0         | 0:00 Ditolak |

7. Menunggu Persetujuan PA untuk matakuliah yang diambil.

| SIAKAD UNIV.IMELDA                                                                      | L                                                                                                    |              |                                                                           |     |            |       | 202                            | 0/2021 Ganjil          | SUKMAY |  |  |  |
|-----------------------------------------------------------------------------------------|----------------------------------------------------------------------------------------------------|--------------|---------------------------------------------------------------------------|-----|------------|-------|--------------------------------|------------------------|--------|--|--|--|
| UKMAYADI ><br>Iahasiswi<br>913462033<br>EREKAM DAN INFORMASI<br>ESEHATAN<br>afun Aktif: | Untuk Mengambil KRS klik menu yang disebelah kanan (Ambil KRS Semester Ini), Kemudian klik Tombol Ambil untuk pengambilan mata kuliah |              |                                                                           |     |            |       |                                |                        |        |  |  |  |
| lenu                                                                                    | No                                                                                                    | Kode MK      | Nama MK                                                                   | SKS | Semester   | Kelas | Jadwal                         | Persetujuan PA         | Aksi   |  |  |  |
| NF HOME<br>E UMUM >                                                                     | 1                                                                                                    | RMIK<br>2063 | FARMAKOLOGI                                                               | 2   | 3          | A     | Jumat, 09:00:00 -<br>12:00:00  | Menunggu<br>Konfirmasi | ٥      |  |  |  |
| KARTU STUDI                                                                             | 2                                                                                                    | RMIK<br>301  | KODEFIKASI TERKAIT SISTEM PENGINDERAAN, SYARAF DAN<br>GANGGUAN JIWA DAN P | 3   | 3          | A     | Selasa, 09:00:00 -<br>11:00:00 | Menunggu<br>Konfirmasi | ۰      |  |  |  |
| Silabus & Materi Kuliah                                                                 | 3                                                                                                    | RMIK<br>302  | DESAIN DAN MANAJEMEN FORMULIR                                             | 2   | 3          | A     | Senin, 13:'<br>16:00:0'        | Menunggu<br>Konfirmasi | ٥      |  |  |  |
| UJIAN<br>8 KEUANGAN/ TAGIHAN                                                            | 4                                                                                                    | RMIK<br>303  | ORGANISASI DAN MANAJEMEN                                                  | 2   | 3          | A     | Senin, 14:00:00 -<br>16:00:00  | Menunggu<br>Konfirmasi | 0      |  |  |  |
| DOSEN PRODI                                                                             | 5                                                                                                    | RMIK<br>304  | SISTEM MANAJEMEN MUTU                                                     | 2   | 3          | A     | Rabu, 08:00:00 -<br>12:00:00   | Menunggu<br>Konfirmasi | 0      |  |  |  |
| LAYANAN >                                                                               | 6                                                                                                    | RMIK<br>305  | STATISTIK FASYANKES                                                       | 3   | 3          | A     | Sabtu, 08:00:00 -<br>12:04:00  | Menunggu<br>Konfirmasi | ٥      |  |  |  |
| «                                                                                       | 7                                                                                                    | RMIK<br>306  | ALGORITMA DAN PEMROGRAMAN                                                 | 2   | 3          | A     | Kamis, 08:00:00 -<br>11:00:00  | Menunggu<br>Konfirmasi | 0      |  |  |  |
|                                                                                         | 8                                                                                                    | RMIK<br>308  | PRAKTIK KERJA LAPANGAN 2                                                  | 3   | 3          | A     | Senin, 08:00:00 -<br>12:00:00  | Menunggu<br>Konfirmasi | 0      |  |  |  |
|                                                                                         | Total                                                                                                    | SKS          |                                                                           | 19  | E Cetak KF | s     |                                |                        |        |  |  |  |

## 8. Matakuliah di KRS disemester ini disetujui.

| SIAKAD UNIV.IN                                                             | /IELDA        |                         |                                  |                                                                                                    |                              |                             |              | 2020/2                                                    | -<br>D21 Ganjil   | SUKMAYA |
|----------------------------------------------------------------------------|---------------|-------------------------|----------------------------------|----------------------------------------------------------------------------------------------------|------------------------------|-----------------------------|--------------|-----------------------------------------------------------|-------------------|---------|
| SUKMAYADI<br>Mahasiswe<br>1913462033<br>PEREKAM DAN INFORMASI<br>KESEHATAN |               | Syara<br>Untuł<br>penga | t pengaml<br>Mengam<br>ambilan m | oilan KRS semester ini adalah tagihan semeste<br>bil KRS klik menu yang disebelah kanan (Ambi<br>ata kuliah<br>KRS Semester Ini | er lalu wajik<br>il KRS Seme | ) lunas 100<br>ster Ini), K | 9%<br>emudia | an klik Tombol Ar                                         | nbil untuk        |         |
| Tahun Aktif:                                                               |               |                         |                                  |                                                                                                    |                              |                             | ĺ            |                                                           |                   |         |
| Menu<br>🛠 HOME                                                             |               | No                      | Kode MK                          | Nema MK                                                                                                    | SKS                          | Semester                    | Kelas        | Jadwal                                                    | Persetujuan<br>PA | Aksi    |
| E UMUM                                                                     | ><br>>        | 1                       | RMIK<br>2063                     | FARMAKOLOGI                                                                                                    | 2                            | 3                           | A            | Jumat, 09:00:00 -<br>12:00:00                             | Disetujui         |         |
| E KRS Baru                                                                 |               | 2                       | RMIK 301                         | KODEFIKASI TERKAIT SISTEM PENGINDERAAN, SYARAF DAN<br>GANGGUAN JIWA DAN P                                                       | 3                            | 3                           | A            | Selasa, 09:00:00 -<br>11:00:00                            | Disetujui         |         |
| 🖹 Silabus & Materi Kuliah<br>🖹 UJIAN                                       |               | 3                       | RMIK 302                         | DESAIN DAN MANAJEMEN FORMULIR                                                                                                   | 2                            | 3                           | A            | Senin, 13: <sup>r</sup><br>16:00:0 <sup>r</sup>           | Disetujui         |         |
|                                                                            |               | 4                       | RMIK 303                         | ORGANISASI DAN MANAJEMEN                                                                                                    | 2                            | 3                           | A            | Senin, 13:00:00 -<br>16:00:00                             | Disetujui         |         |
| LAYANAN                                                                    | >             | 5                       | RMIK 304                         | SISTEM MANAJEMEN MUTU                                                                                                    | 2                            | 3                           | A            | Rabu, 08:00:00 -<br>12:00:00                              | Disetujui         |         |
| Repository Materi                                                          |               | 6                       | RMIK 305                         | STATISTIK FASYANKES                                                                                                    | 3                            | 3                           | A            | Sabtu, 08:00:00 -<br>12:04:00                             | Disetujui         |         |
|                                                                            | «             | 7                       | RMIK 306                         | ALGORITMA DAN PEMROGRAMAN                                                                                                    | 2                            | 3                           | A            | Kamis, <mark>08</mark> :00:00 -<br><mark>11</mark> :00:00 | Disetujui         |         |
|                                                                            |               | 8                       | RMIK 308                         | PRAKTIK KERJA LAPANGAN 2                                                                                                    | 3                            | 3                           | A            | Senin, 08:00:00 -<br>12:00:00                             | Disetujui         |         |
| https://akad.uimedan.ac.id/mahas                                           | iiswa/krsbaru | Total                   | SKS                              |                                                                                                    | 19                           | E Cetak KF                  | s            |                                                           |                   |         |

## Silahkan Cetak KRS